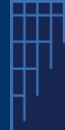

#### Introduction

The UPC is currently working on improving the functionality for the Correction of an opted out patent, **as concerns the correction of supplementary protection certificate (SPC) data.** The goal of this improvement is to reflect SPC data in the correction workflow on the Case Management System (CMS) and not only on the uploaded application form and thereby to be more easily accessible on the CMS front end and included in the receipt of the correction.

The aim of this document is to:

(1) inform users on the **current workflow** regarding corrections of SPC data, until improvement has been implemented, and

(2) to inform 3<sup>rd</sup> parties of the current process to consult corrected data.

UPC is working on a more suitable implementation within the CMS and on a plan to update the Registry of corrected SPCs. More details on improvement of the correction workflow will be communicated in due time.

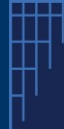

### I. <u>Current workflow for correcting SPC data of an opted-out patent-</u>

### Precondition(s)

<u>Please note you must have filed a valid opt-out</u> (either via API or via the CMS Front End), including relevant SPC data.

Guidance: please follow the steps below:

1) Select the application "Correction of Opt-Out" within the menu

| Dashboard              | Representation        | REGISTER and Search | Opt-out                | Lists | Support center |  |
|------------------------|-----------------------|---------------------|------------------------|-------|----------------|--|
| RoP5 Applie<br>Opt-out | cations               |                     | RoP5 Appl<br>RoP5 Appl |       | Applications   |  |
| Withdrawal of an       | Opt-out               |                     |                        |       |                |  |
| Correction of an (     | Opt-out               | 2                   |                        |       |                |  |
| Correction of Witl     | hdrawal of an Opt-out |                     |                        |       |                |  |

- 1. Select the "RoP5 and RoP5A Applications" menu and the submenu "RoP5 Applications"
- 2. Within this submenu, select the item "Correction of an opt-out"

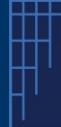

2) Enter the patent number (EP number) of the opted-out patent you would like to correct (1) and click start (2)

| Dashboard Representation RI                                                                                                    | EGISTER and Search                                                                                 | Opt-out Lists                                                                           | Support center                                                                                                    |                                                 |                                              |       |
|----------------------------------------------------------------------------------------------------|----------------------------------------------------------------------------------------------------|-----------------------------------------------------------------------------------------|----------------------------------------------------------------------------------------------------|-------------------------------------------------|----------------------------------------------|-------|
| Correction of an Opt-out (RoP5.                                                                                                    | 5)                                                                                                 |                                                                                         |                                                                                                    |                                                 |                                              |       |
| In this guidance unless the context otherwise to a patent applicant.                                                                                                    | e requires "patent" refers t                                                                       | both to a granted patent i                                                              | and an application for a patent. Patent "proprieto                                                                                                    | refers also                                     |                                              |       |
| A proprietor of a patent who wishes to correct                                                                                                    | ct an opt-out in addition to                                                                       | completing this Applicati                                                               | on form must lodge a correction of opt-out docur                                                                                                    | ent.                                            |                                              |       |
| The correction of opt-out document and any                                                                                                    | mandate must be lodged                                                                             | in pdf readable format.                                                                 |                                                                                                    |                                                 |                                              |       |
| A correction of an opt-out may be lodged by<br>Such user must declare in the correction of a                                                                                                    | a registered user of the C<br>an opt-out document that e                                           | MS who is authorised by<br>each proprietor is entitled                                  | all proprietors and all holders of SPCs to lodge<br>I to be registered as proprietor pursuant to RoP8                                                      | he correction.<br>5.                            |                                              |       |
| If the authorised user is a representative bef<br>required. If the user is not such a representa<br>correction in question.                                                                              | fore the UPC in accordanc<br>stive a mandate from all pr                                           | e with Art.48 of the Agree<br>oprietors and holders of :                                | ement on a UPC a mandate authorising the corre<br>SPCs must also be lodged specifically authorisin                                                         | ction is not<br>; the                           |                                              |       |
| A natural person who is the sole proprietor of                                                                                                    | of a patent may lodge the c                                                                        | correction without a mand                                                               | fate.                                                                                                    |                                                 |                                              |       |
| A correction of an opt-out must be lodged in                                                                                                    | respect of each patent wh                                                                          | ere the opt-out data was                                                                | incorrect.                                                                                                    |                                                 |                                              |       |
| Full and correct details as required by RoP5                                                                                                    | 3 must be included in the                                                                          | correction.                                                                             |                                                                                                    |                                                 |                                              |       |
| It is not possible to correct the patent number                                                                                                    | er in the original opt-out. In                                                                     | this case a new applicat                                                                | tion to opt out must be lodged with the correct nu                                                                                                    | nber.                                           |                                              |       |
| It is possible to correct all other details in the                                                                                                    | e original opt-out.                                                                                |                                                                                         |                                                                                                    |                                                 |                                              |       |
| Following the lodging of the correction of the<br>Details of the corrected registration will be an<br>Application to opt out if the omission or error<br>corrections the opt-out shall be effective from | a opt-out the date of correct<br>valiable to the public in the<br>r the subject of the correction. | ction will be recorded in the<br>a correction of the opt-our<br>ion would have been obv | he opt-out register and an email acknowledgeme<br>t document. The opt-out remains effective from t<br>rious to the reasonable third party at that date. Fo | t will be sent.<br>e date of the<br>r all other |                                              |       |
| Templates                                                                                                    |                                                                                                    |                                                                                         |                                                                                                    |                                                 |                                              |       |
| It is possible to download the following temp                                                                                                    | lates from the "Templates"                                                                         | column on the right:                                                                    |                                                                                                    |                                                 |                                              |       |
| Template for the correction of an opt-out do                                                                                                    | ocument - this template se                                                                         | rts out all information rec                                                             | quired to be lodged in your document for the cor                                                                                                    | ection of an opt-out                            |                                              |       |
| remplate for the mandate                                                                                                    | Patent Number                                                                                      | EP                                                                                      | 0067145                                                                                                    | 0000                                            | 66666                                        | 2     |
|                                                                                                    |                                                                                                    |                                                                                         |                                                                                                    | 666                                             |                                              | START |
|                                                                                                    |                                                                                                    |                                                                                         |                                                                                                    | The patent lo<br>enter a c                      | l for which you want<br>orrection of opt-out | to    |

3) Enter all the personal details (you may correct data as necessary) (1) and press complete (2)

| Bashboard Representation REDISTER and Search Opt out Lists Support center |                                                                                                    |                                  |
|---------------------------------------------------------------------------|----------------------------------------------------------------------------------------------------|----------------------------------|
| No. 68123 / 2023 Actions menu                                             |                                                                                                    | Related Proceedings     Calendar |
| Correction pursuant to RoP5.5                                             | Detection Protects Documents Optical status                                                                                              | *                                |
|                                                                           | Personal Details - Correction pursuant to RoP5.5 - Correction of an opt-out - 68123 / 2023                                               |                                  |
| Personal Details                                                          | The personal details provided in this form must also be included in the document for the correction of an opt-out as required by RoP5.3. |                                  |
|                                                                           | Person lodging this application to correct an opt-out on behalf of each proprietor. * Indicates required data                            |                                  |
|                                                                           | First Name * John                                                                                                    |                                  |
|                                                                           | Last name * DOE                                                                                                    |                                  |
|                                                                           | Company/Firm myCompany                                                                                                    |                                  |
|                                                                           | Contact o-mail * john.doetjimyemail.com                                                                                                  |                                  |
|                                                                           | Postal Address                                                                                                    |                                  |
|                                                                           | Address " Mystreet                                                                                                    |                                  |
|                                                                           | City" MyCity City                                                                                                    |                                  |
|                                                                           | Postcode * MyPostCode                                                                                                    |                                  |
|                                                                           | Country * Germany *                                                                                                    |                                  |
|                                                                           | Registered address (for companies)                                                                                                    |                                  |
|                                                                           | Same as postal address                                                                                                    |                                  |
|                                                                           | Internal case reference                                                                                                    |                                  |
|                                                                           | Internal Reference                                                                                                    |                                  |
|                                                                           | Status of the person lodging the Application                                                                                             |                                  |
|                                                                           | Status of the person lodging the Application " Registered representative before the UPC (Art. 48 UPCA) v                                 |                                  |
|                                                                           |                                                                                                    | Cancel Save COMPLETE             |
|                                                                           |                                                                                                    | (and                             |

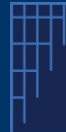

## 4) Upload the Application Form (correction template) reflecting the corrected SPC data

|                                                                                                    | Extract of the Application Form – Corrected One                                                                                                    |  |  |  |  |
|----------------------------------------------------------------------------------------------------|----------------------------------------------------------------------------------------------------|--|--|--|--|
|                                                                                                    | EUROPEAN PATENT DETAILS (RoP5.1(b), RoP5.3(a) and (c))                                                                                                    |  |  |  |  |
|                                                                                                    | (Note: This section must be repeated for each European patent subject of this Application to correct an opt-out.)                                                                                                    |  |  |  |  |
|                                                                                                    | Proprietor(s) for each EPC state for which the patent has been granted                                                                                                    |  |  |  |  |
| Upload document - Correction pursuant to RoP5.5 - CORRECTION_OF_OPT_OUT - 68123 / 2023                                                                                                    | Country abbreviation: [ DE, FR, GB. ]                                                                                                    |  |  |  |  |
| The name of the file. It must contain only letters from A to Z (upper or lower case), digits, white spaces and . ( ) - or _                                                                                                    | Proprietor: [ John DOE ]<br>Postal address: [ John DOE's street, 45 ]<br>Electronic address: [ John doe@myemail.com ]                                                                                                    |  |  |  |  |
| * indicates required data                                                                                                    |                                                                                                    |  |  |  |  |
| Document Type:<br>Application<br>This document must be<br>lodged in searchable pdf<br>format (PDF/A).<br>Pleading:/Applications/Request<br>electronically.                                                                                                    | Details of each granted SPC based upon each of the patents listed above (BoPS.3(a)<br>and (di)<br>(Note: This section can be another if not explicible)<br>Country abbreviation: AUSTRIA<br>SPC Grant Number: [#152586<br>Hostin: [] [] [] [] [] [] [] [] [] [] [] [] [] |  |  |  |  |
| File nar 1 Choose File No file chosen Each document to be uploaded must have a different file name.<br>This includes a redicated version or a translation of a document.                                                                                                | Postal address: ]<br>Electronic address: [ ]                                                                                                    |  |  |  |  |
| 3 Document Title * Max. 120 characters allowed for the Document Title                                                                                                    | •                                                                                                    |  |  |  |  |
| Correction of my previous Optout CASE 67621/2023 - Correction Max. 250 characters allowed for the Description An appropriate description and sepropriate any physical object. Max. 450 characters allowed for the Description and the provided for any physical object. | We recommend to "highlight" the change(s) / correction(s) you want to introduced                                                                                                    |  |  |  |  |
| Language Concel Complete                                                                                                    | 4                                                                                                    |  |  |  |  |

- 1. Select and upload the filled-in Application Form template (Correction of an opt-out) in PDF/A format and electronically signed;
- 2. Select "Application" as document type
- 3. Optional: enter description of document (do not hesitate to add some comments about the intended correction)
- 4. Click on "Complete"

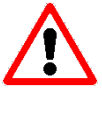

We recommend you to highlight the corrected data within the filled-in template

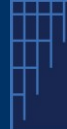

After the "correction" of your opt-out, the following situation can be depicted [the information below is for illustration purposes only]

Please note that even if the information on the SPC is neither displayed on the correction receipt generated by the CMS nor on the CMS front end (in the tab "patents") the legally valid information, as corrected, will be contained in the filled-in correction template, which is uploaded in step 4) above.

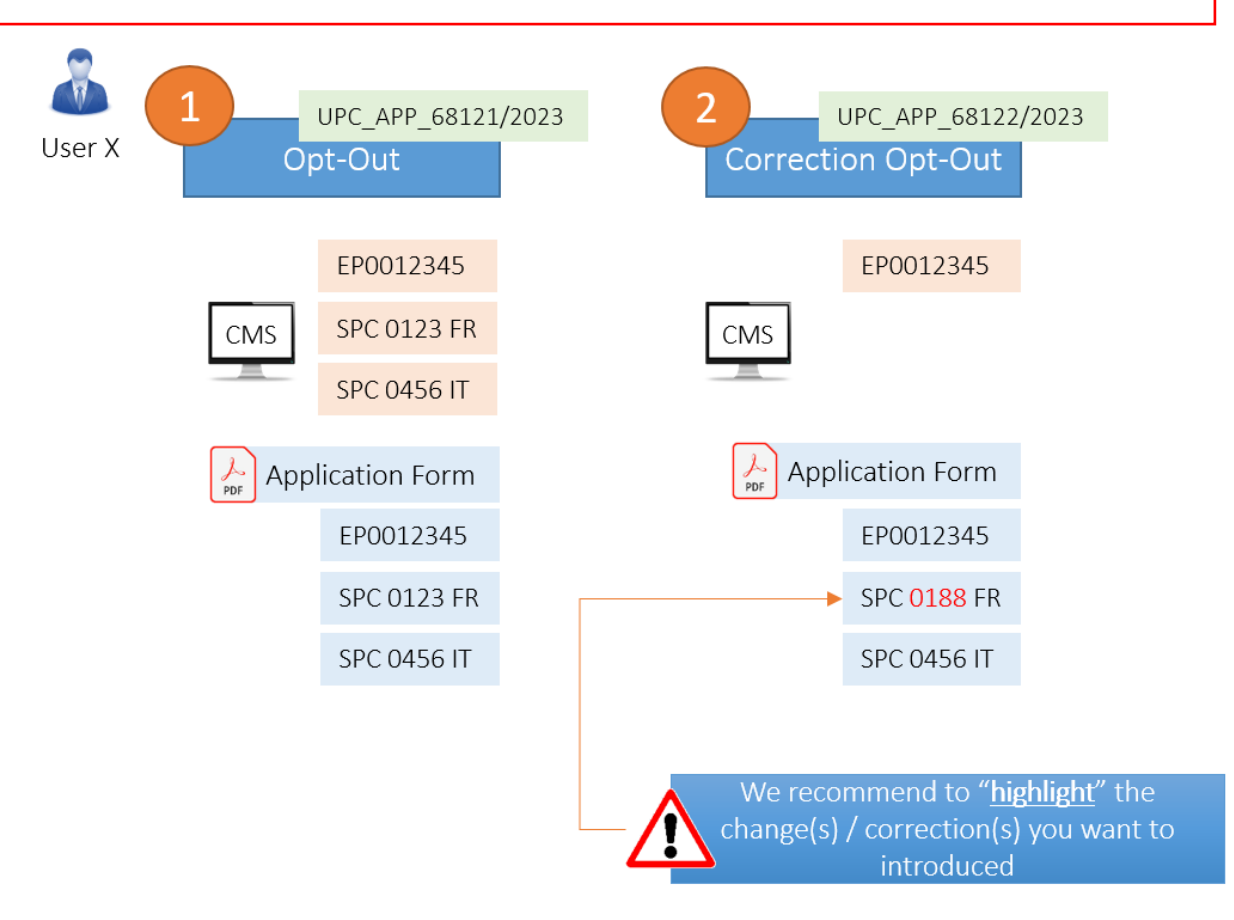

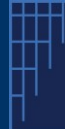

# II. Current process on consulting corrected SPC data

- 1. Enter the relevant patent number
- 2. Click on Search button
- 3. Within the list, you may select the information on the "original" opt-outed out patent, which will display the SPC data as originally provided.

|                                                                                                    |                         |                  |               |                          |                           |                  | Are th             | ere any action of<br>patent ?  | a given                              |                        |                   |
|----------------------------------------------------------------------------------------------------|-------------------------|------------------|---------------|--------------------------|---------------------------|------------------|--------------------|--------------------------------|--------------------------------------|------------------------|-------------------|
| Dankboard Representation RECOUTER and Search Op<br>Opt-Out/Withdrawal of an Opt-out Application Search | pt-out Lists Support ce | der              |               |                          |                           |                  |                    |                                | 1                                    |                        |                   |
| to not not preferation to beside hadron the data of perceiption form of                                | Patent Number           | ge<br>Optied out |               | 0067145                  | d effective on the date o | Fantry into from | of the Encoment i  | Page 1                         |                                      |                        | SEAR              |
| Patent no. *                                                                                           |                         | Patent N         | lumber EP0067 | 145                      |                           |                  |                    | ×                              |                                      |                        |                   |
| EP0067145                                                                                              |                         | Number           |               | Proceeding               | Date of lodging           |                  | Decision on Applic | ition to remove                |                                      |                        |                   |
|                                                                                                    |                         | UPC_APP          | 67622/2023    | Correction of an opt-out | 24/05/23 09:37:28         | CEST             | N/A                | 9                              |                                      |                        | View 1            |
| List of case(s) related                                                                                | d to this patent        |                  |               | No. UPC_APP_67           | 7622/2023<br>nt to RoP5.5 | Actions          | menu<br>Overvie    | w Patents Personal d           | etails Documents <b>Opt-out.st</b> a | Related Proceed        | ings 🖉 👁 Calendar |
|                                                                                                    |                         |                  |               | <u> </u>                 |                           |                  | EP00               | 57145                          |                                      |                        |                   |
|                                                                                                    |                         |                  |               | Personal Details         | 5                         | ~                | This pa            | tent was opted out on 24/05/23 | 09:37:28 CEST                        |                        |                   |
|                                                                                                    |                         |                  |               | Upload Docume            | ints                      | ×                |                    | Number                         | Proceeding                           | Date of lodging        | Outcome           |
|                                                                                                    |                         |                  |               | Review and Lod           | lge                       | *                | ÷                  | UPC_APP_67621/2023             | Opt-out                              | 24/05/23 09:34:20 CEST | N/A               |
|                                                                                                    |                         |                  |               |                          |                           |                  |                    |                                |                                      |                        |                   |

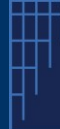

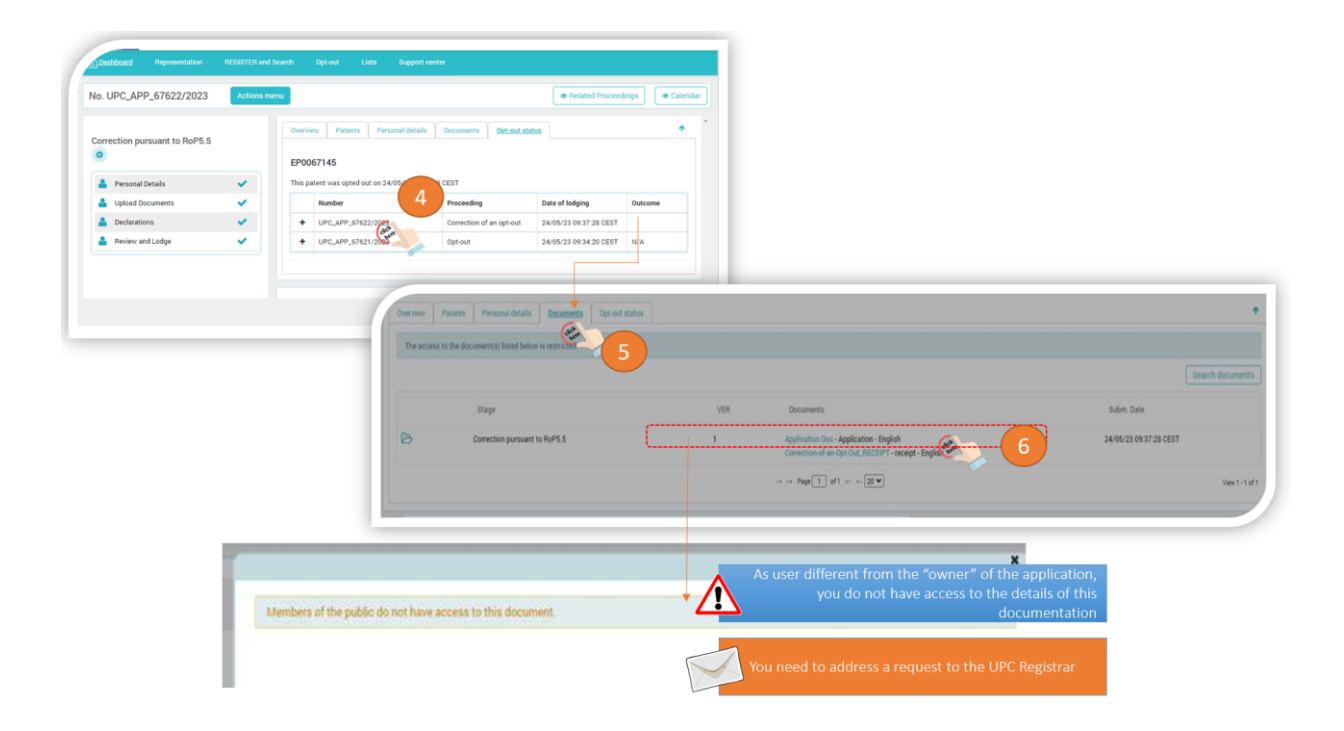

- 4. If you want to see the applied correction(s), select the "Correction of an opt-out" corresponding to the opted-out patent,
- 5. The SPC details are not displayed / available directly. To access them, please consult the corresponding Application document (available in the Documents' tab) **this step is valid only for the applicant who has filed the opt-out and correction**,
- 6. As a third party (i.e. not the applicant who filed the opted-out patent) you will not have access to the filled-in correction template under the documents' tab.
- 7. To access this content, you will need to address a request to the Registrar at the following email address: <u>LU\_CoA\_Registry@unifiedpatentcourt.org</u>

Following improvement of the workflow, which will be communicated in due time you will be able to visualize the corrected SPC data directly under the tab "patents" – SPC list.